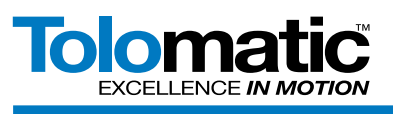

# **ACS to Horner HMI Using Modbus TCP**

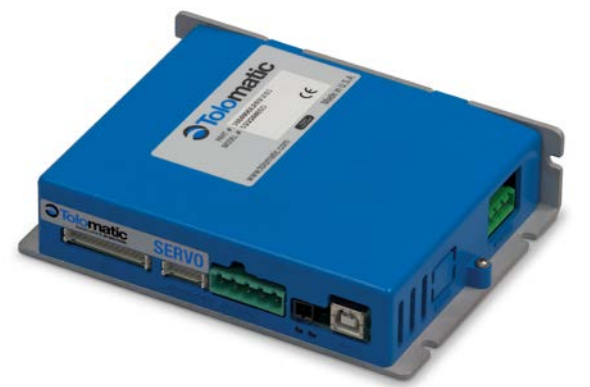

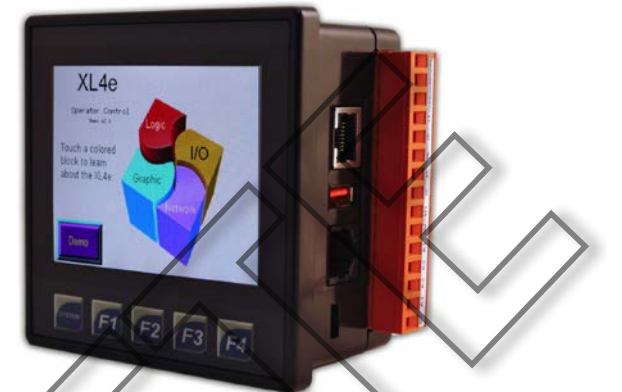

For this Tech Note we have setup a basic integration of a Horner HMI to an ACS servo drive using the Modbus TCP communication protocol. The process would be the same for either ACS servo or stepper.

#### Hardware:

Tolomatic ACS Servo drive with Modbus TCP capabilities (36049663)

Horner XL7e-HW-XWIE2BB

PC

## **Contents**

#### SETUP THE ACS DRIVE ......

- Connect to the ACS drive using Tolomatic Motion Interface. 2 1.
- 2. Configure the drive for the correct actuator and motor. ..... 2
- Configure to run in Modbus TCP mode..... 3.
- Configure the IP address (Tools > Ethernet Setup) 4. 3
- Work through the remainder of the ACS drive configuration for 5. a complete setup... Power Cycle the ACS Drive 6.

#### SETUP THE HORNER HMI .... Go to the I/O Names to enter the local registers which will be 2. populated from the ACS drive (Program > I/O Names)....... 5 3. 4.

- Click 'Config' to the right of the LAN1 Network Port......7
- Open the Network window for ETN1/1 and set the Update 5.

# 3800 County Road 116, Hamel, MN 55340

http://www.Tolomatic.com • Email: Help@Tolomatic.com Phone: (763) 478-8000 • Fax: (763) 478-8080 • Toll Free: 1-800-328-2174

#### Software:

Tolomatic Motion Interface Version 3.7.0.15 & over Cscape Version 9.60

|     | Interval to 20mSec and the Reacquire time to 20mSec 7                                                                        |
|-----|----------------------------------------------------------------------------------------------------|
| 6.  | Open the Devices window for ETN1/1 and Add a new device                                                                      |
| 7.  | Open the Scan List for ETN1/1 and Add a new register to scan                                                                 |
| 8.  | Enter all the remaining registers to be scanned by the HMI.<br>Click OK for the Scan List,                                   |
| 9.  | Open the graphics portion of the software to start the reading and writing of each register                                  |
| 10. | To monitor individual bits, such as Enabled, use the corresponding register with a decimal before the bit number (%R00003.1) |
| 11. | This example uses a Switch to toggle various bits to control the ACS drive                                                   |
| 12. | Once homed, the ACS drive will need all of the motion data to be loaded for the first moves                                  |
| 13. | To test the program, save it and download it to the HMI<br>(Program>Download)                                                |
|     |                                                                                                    |

#### COMPANY WITH QUALITY SYSTEM **CERTIFIED BY DNV** = ISO 9001 =

Certified site: Hamel, MN

Information furnished is believed to be accurate and reliable. However, Tolomatic assumes no responsibility for its use or for any errors that may appear in this document. Tolomatic reserves the right to change the design or operation of the equipment described herein and any associated motion products without notice. Information in this document is subject to change without notice.

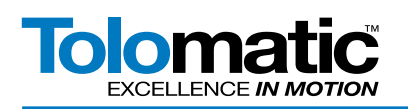

### **SETUP THE ACS DRIVE**

1. Connect to the ACS drive using Tolomatic Motion Interface.

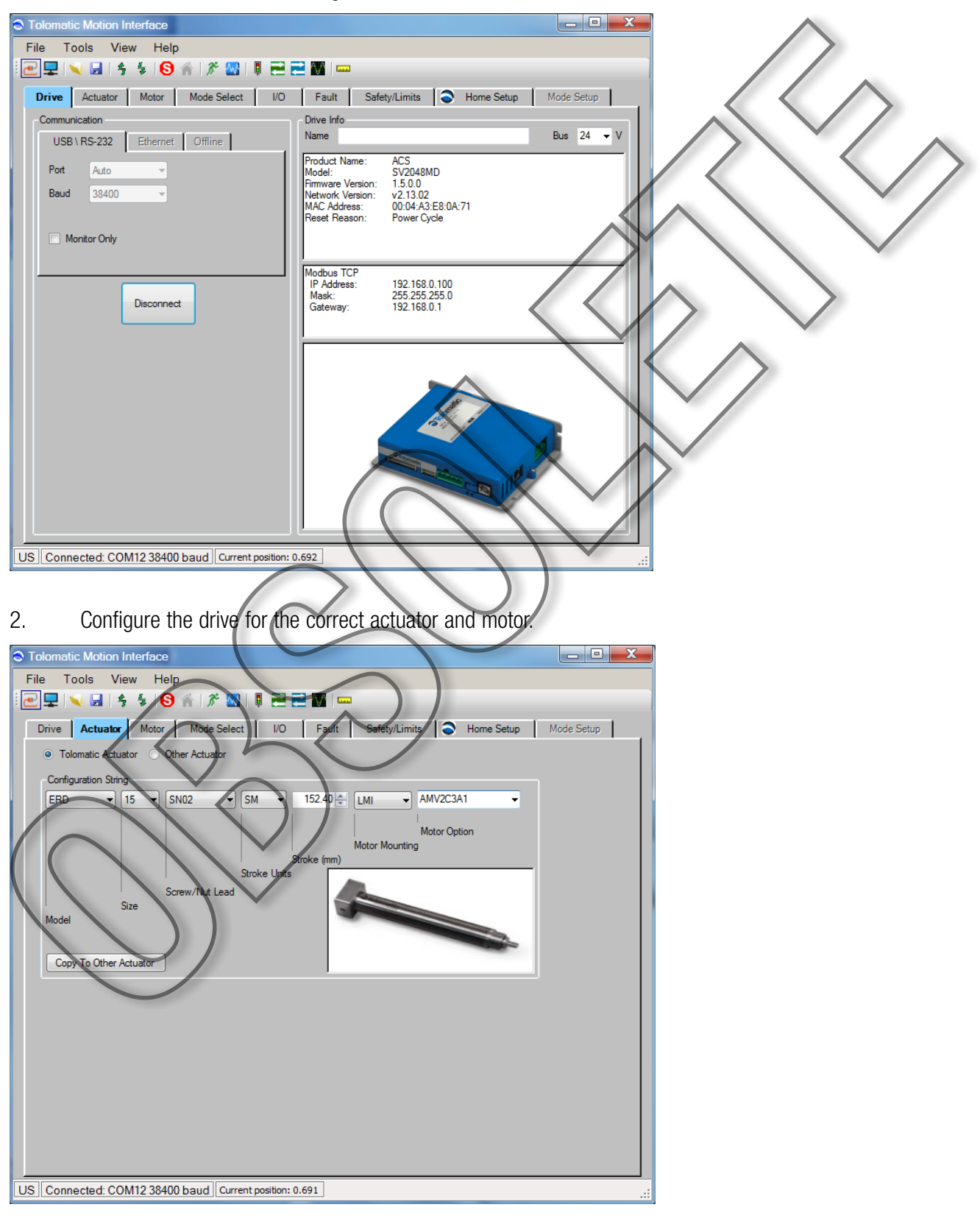

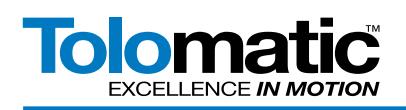

3. Configure to run in Modbus TCP mode.

| Tolomatic Motion Interface                                                      |   |
|---------------------------------------------------------------------------------|---|
| File Tools View Help                                                            |   |
| i 🔁 🖵 🔪 🗟 i 🗍 🖉 🔛 🎚 🖻 🔁 🜃 🚥 🛛 🔪 🔪                                               |   |
| Drive Actuator Motor Mode Select I/O Fault Safety/Limits Shome Setup Mode Setup | ~ |
| Operating Mode                                                                  |   |
| Index Move                                                                      |   |
| Analog Position                                                                 |   |
| O Pneumatic                                                                     |   |
| Modbus TCP     192.168.0.100                                                    |   |
|                                                                                 |   |
|                                                                                 |   |
|                                                                                 |   |
|                                                                                 |   |
|                                                                                 |   |
|                                                                                 |   |
|                                                                                 |   |
|                                                                                 |   |
|                                                                                 |   |
|                                                                                 |   |
|                                                                                 |   |
|                                                                                 |   |
|                                                                                 |   |
|                                                                                 |   |
| US Connected: COURT2 38460 bath, Current position: 0.878                        |   |

4. Configure the IP address (Tools > Ethernet Setup) Click OK.

| ACS Ethernet (TCP/IP) Properties                                                                                                    |            |
|----------------------------------------------------------------------------------------------------|------------|
| Ethemet Settings<br>Obtain an IP Address automatically<br>IP Address<br>Subnet Mask 255 . 255 . 0<br>Ethemet Status<br>Link Status:<br>Duplex Mode: | Up<br>Full |
| Default Gateway 192 . 168 . 0 . 1 Speed (Mbps):<br>Enable UDP Socket Support<br>MAC Address 00:04:A3:E8:0A:71                                       | 100.00     |
| OK Test Default Cancel                                                                                                    | .:         |

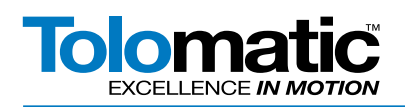

5. Work through the remainder of the ACS drive configuration for a complete setup. Write all of the settings to Drive Flash.

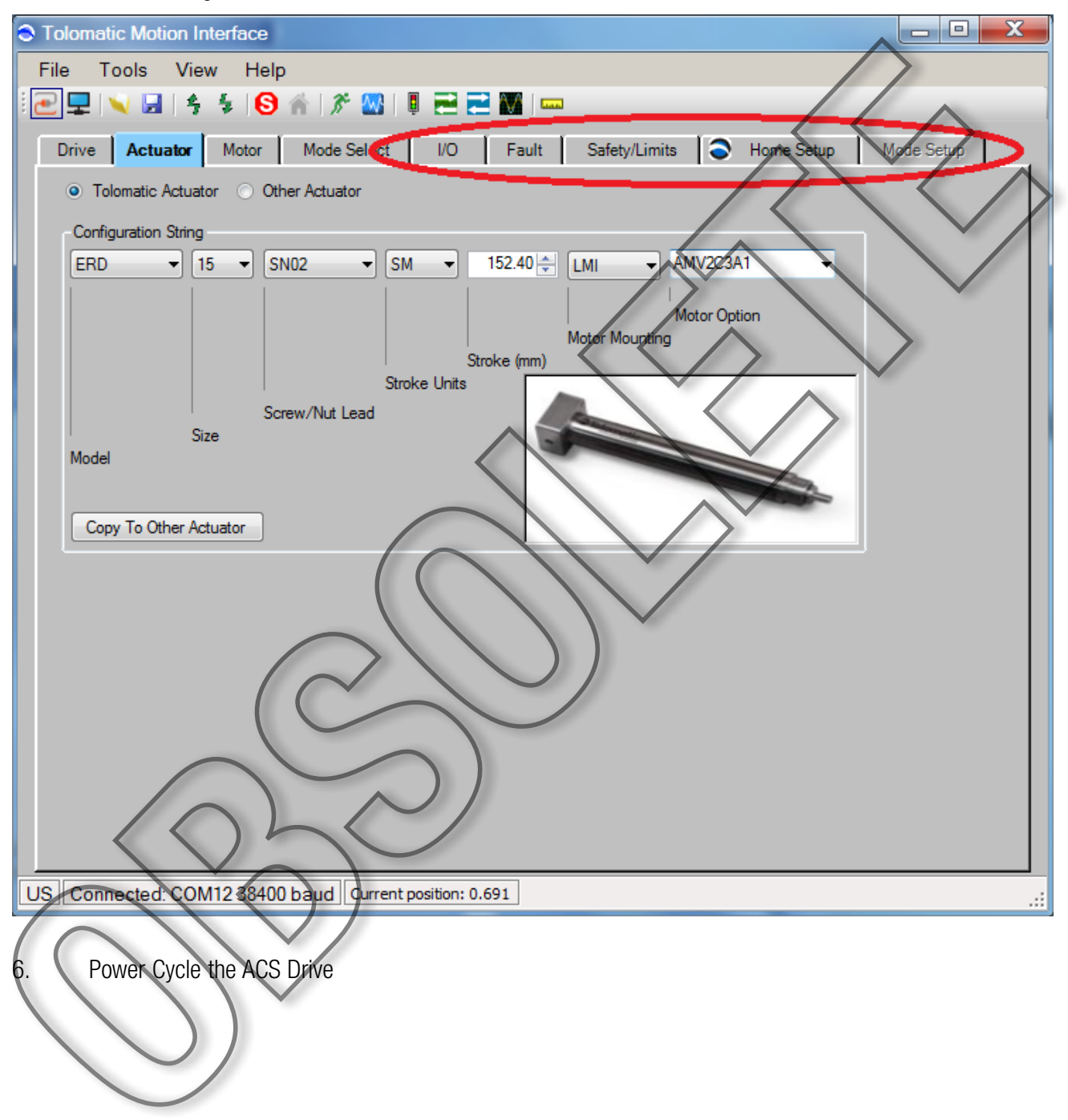

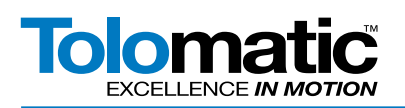

# **SETUP THE HORNER HMI**

1. Connect the PC to the HMI.

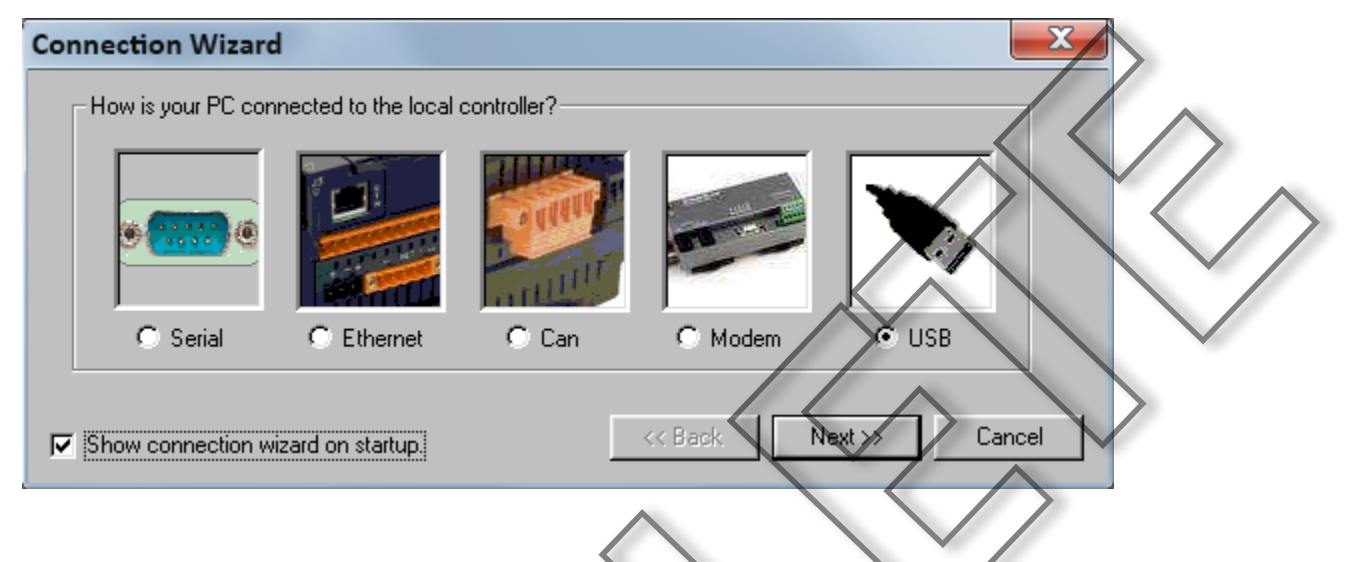

2. Go to the I/O Names to enter the local registers which will be populated from the ACS drive (Program > I/O Names).

| I/ | O Names             |                  |                      | x                |
|----|---------------------|------------------|----------------------|------------------|
|    | Point               | Туре             | Name                 |                  |
|    | %M00001             | 1-bit            | ACS_Input_1          |                  |
|    | %M00002             | 1-bit            | ACS_Input_2          |                  |
|    | %M00003             | 1-bit            | ACS_Input_3          | <u>C</u> opy All |
|    | %M00004             | 1-bit            | ACS_hoput_4          |                  |
|    | %MUUUU5<br>%M000000 | 1-bit            | ALS_Input_5          | <u>P</u> aste    |
|    | %MUUUU6<br>%M00007  |                  | ACO June 7           |                  |
|    | %M00007<br>%M00009  | 1-bit            | ACS_Imput_7          |                  |
|    | 2M00011             | 1-bit            | ACS_INPA_0           | Add              |
|    | %M00012             | 1-bit            | ACS Output 2         |                  |
|    | %M00013             | 7-bit            | ACS_Output_3         | <u>E</u> dit     |
|    | %M00014             | 1-bit            | ACS_Output_4         |                  |
|    | %R00001             | 16 bit           | ACS_Current_Position | <u>H</u> emove   |
|    | %R00003             | 32-bit           | ACS_Drive_Status     | Where            |
| (  | %H00005             | 32-bit           | ACS_Drive_Faults     |                  |
|    | %FU0005             | 32-bit           | ACS_Drive_Faults     |                  |
| N  | %R00000             | 32-DIR<br>TE-Fit | ACS_Drive_Faults     |                  |
|    | XB00010             | 16-bit           | ACS_Digital_Iniputs  |                  |
|    | %R00011             | 1/6-bit          | ACS Analog Input     |                  |
|    | %R00013             | 16-bit           | ACS_Analog_Output    |                  |
|    | %R00021             | 16-bit           | ACS_Commands         |                  |
|    | %R00022             | 16-bit           | ACS_Move_Select      |                  |
|    | %R00023             | 32-bit           | ACS_Target_Position  |                  |
|    | %R00023             | 32-bit           | ACS_Target_Position  |                  |
|    | %HUUU25             | 32-bit           | AUS_Larget_Velocity  |                  |
|    | %R00025             | 32-Dit           | ALS_1 arget_Velocity | Cancel           |

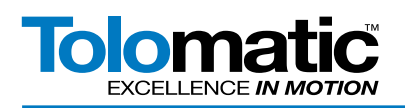

The Type needs to match the size of each parameter to be stored

| I/O Name        |                                                            |
|-----------------|------------------------------------------------------------|
| Address         | 2R00001 -                                                  |
| <u>T</u> ype:   | 16-Bit •                                                   |
| <u>N</u> ame    | ACS_Current_Position                                       |
| <u>C</u> omment | FLOAT                                                      |
| u.              |                                                            |
|                 |                                                            |
| 3. Open         | the Hardware Configuration window.                         |
| Hardware Co     | onfiguration                                               |
| Controller Loc  | al 1/0 CAN1 (CSCAN) 1/0 CAN2 (CSCAN) 1/0 LAN1 1/0 LAN2 1/0 |
| Series          | XL Series Description:                                     |
| Device Typ      | Ne XL7e                                                    |
| Model #:        | HEXW1E2 Display Type: 480 by 800 LCD                       |
| Network         | Ports Keyped Type: 5 function keys                         |
| CAN1            | SCAL Config Program Memory: 1024 K Bytes                   |
| CAN2            | CAN Copying Network Type: CsCAN                            |
| LAN1            | N300 Advanced Ladder Functions<br>Supports Analog Data     |
| LAN2            | Config Real Time Clock Support<br>Supports Retentive Data  |
| Serial Ro       | urts Config                                                |
| ( + )           |                                                            |
|                 | Auto Config                                                |
|                 | OK Cancel Apply                                            |
|                 |                                                            |

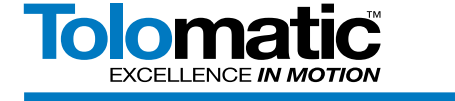

4. Click 'Config' to the right of the LAN1 Network Port.

Set the IP address, Net Mask and Gateway for the HMI under the Register Usage.

Check the Modbus TCP Slave box and pick the Modbus Tcp/lp Client under Protocol Support.

| LAN1 Configuration       |                                |          |                                             |
|--------------------------|--------------------------------|----------|---------------------------------------------|
| Register Usage           |                                |          |                                             |
| D                        | efault Settings                | Register | Get settings from                           |
| IP Address: 192          | . 168 . 0 . 220                | Name:    | Configuration 🔽 🗆 Use CAN ID for last Octen |
| Net Mask: 255            | . 255 . 255 . 0                | Name:    | Configuration                               |
| Gateway: 192             | . 168 . 0 . 1                  | Name:    | Configuration                               |
| Status:                  |                                | Name:    |                                             |
| Version:                 |                                | Name:    |                                             |
|                          |                                | ,        |                                             |
| <b>D</b>                 |                                |          |                                             |
| - Resident Protocols     |                                |          |                                             |
| LCMP (Ping               | g)                             |          |                                             |
| EGD (Ethe                | ernet Global Data)             |          | Configure Selected Protocol                 |
| ■ SRTP Sia<br>■ Modbus T | ive (90-30 Service<br>CP Slave | Request) |                                             |
| Ethernet/IF              | p                              |          |                                             |
| FTP (File S              | Server)                        |          |                                             |
| HTTP (We                 | eb Server)                     |          |                                             |
| ASCILOVE                 | ir TCP/IP                      |          |                                             |
|                          |                                |          |                                             |
|                          |                                |          |                                             |
| - Downloadable Protocols |                                |          |                                             |
| ETN1/1 Mo                | dbus Tcp/Ip Client v           | 3.12 💽   | Network Devices Soan List                   |
| ETN1/2 - N               | lone                           | -        | Network Demeas Scan List                    |
|                          |                                |          |                                             |
|                          |                                |          | OK Cancel                                   |
|                          |                                |          |                                             |
|                          |                                |          |                                             |

5. Open the Network window for ETN1/1 and set the Update Interval to 20mSec and the Reacquire time to 20mSec. The scan time settings is often application specific and will require adjustment to allow for additional registers. Notice the Protocol Help button for additional details. Click OK

| Network Config (Modbus Tcp/Ip Clien | t                          |
|-------------------------------------|----------------------------|
| Port Configuration                  |                            |
| Minimum Part Id:                    | $\sim$                     |
| Maximum Port Id: 4096               |                            |
| Keep Alive Time: 1000               | Retries: 100 (0-255)       |
| $( \land ) )$                       | Timeout 10000 mSec         |
|                                     | Sfave Speed: Fast          |
| Update Scan                         |                            |
| Automatic                           | Personalizations los       |
| appare intervan [20] insec          | heacquire i ime: 120 misec |
| C Manual                            |                            |
|                                     |                            |
| ID Select: 0 Name:                  | <u>✓</u> 16-BIT            |
| Master ID / Address                 |                            |
| Address: 0                          |                            |
| Status                              |                            |
| Register: 0 Name:                   | ▼ 4 х эз-ел                |
| Protocol Help                       | OK Cancel                  |
|                                     |                            |

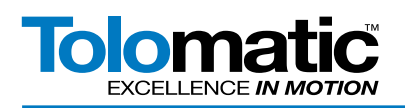

6. Open the Devices window for ETN1/1 and Add a new device.

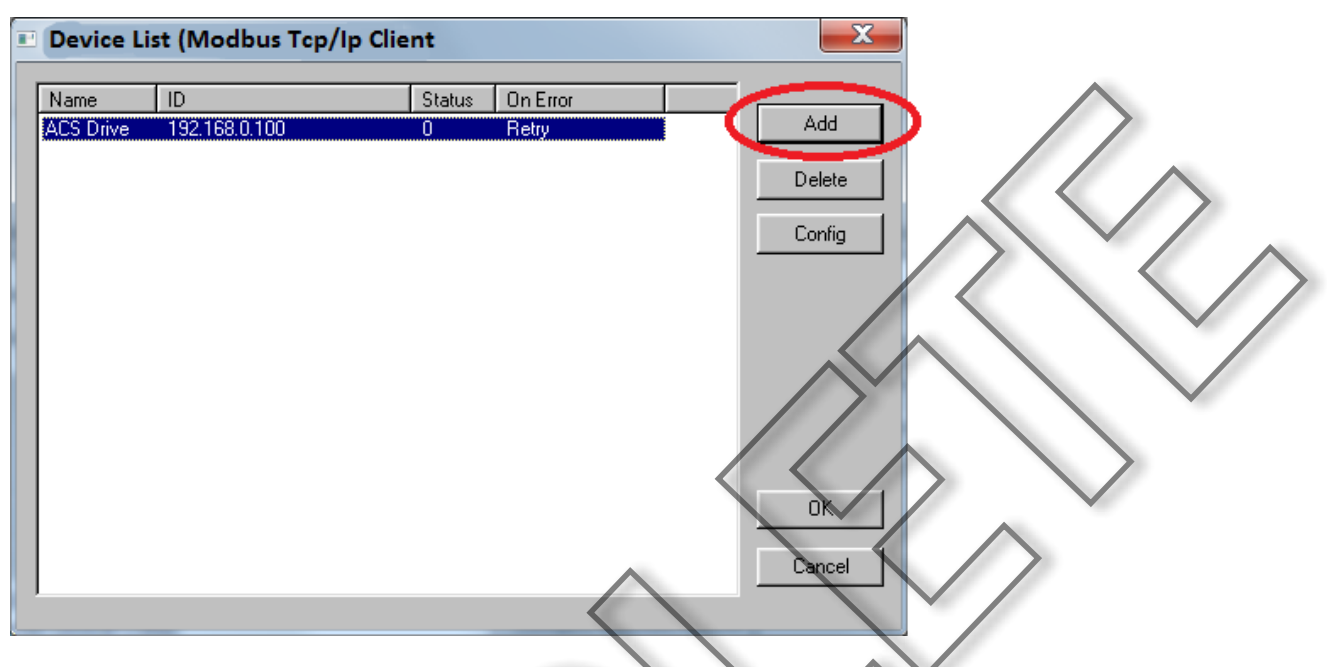

Enter the IP Address and configure the Device Options to have the Modicon PLC 6-Digit Addressing selected. Click OK for Device Config and click OK for the Device List.

| Device Config                |                        |          | $\bigvee$ |  |
|------------------------------|------------------------|----------|-----------|--|
| Device                       | $\bigcap$              |          |           |  |
| Name: ACS Drive              |                        |          |           |  |
| Get Target IP address from   | register               |          |           |  |
| IP Address: 192 . 168        | 0 100                  | $\frown$ |           |  |
| Get Target Port Id from regi | sters                  |          |           |  |
| Port 502                     | ha                     |          |           |  |
| E Bemote Slave Id            |                        |          |           |  |
|                              |                        |          |           |  |
| Device Options               |                        |          |           |  |
| Swap Words on 32 bit da      | ingle vegister request |          |           |  |
| Device Type: Modicon Pl      | 6-Digit Addressing     |          |           |  |
| Status                       |                        |          |           |  |
| Enable                       |                        |          |           |  |
| Address: 2 x                 | 16-BIT                 |          |           |  |
| Name:                        |                        | F        |           |  |
|                              | <b>.</b>               |          |           |  |
| C Stop on Error              | Hetry on Error         |          |           |  |
|                              | OK                     | Cancel   |           |  |
|                              |                        |          |           |  |

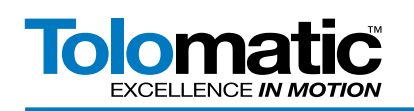

7. Open the Scan List for ETN1/1 and Add a new register to scan.

| lex | Local Name            | Register | Туре | Dev Name  | ID  | Target | Length |          |       |   |
|-----|-----------------------|----------|------|-----------|-----|--------|--------|----------|-------|---|
|     | ACS_Current_Position  | %R00001  | <    | ACS Drive | 192 | 304001 | 2      | Ad       | d 🗾   |   |
|     | ACS_Digital_Inputs    | %R00008  | <    | ACS Drive | 192 | 304008 | 1      | -        |       | • |
|     | ACS_Drive_Status      | %R00003  | <    | ACS Drive | 192 | 304003 | 1 (DW) | Dele     | ete   |   |
|     | ACS_Fault_Status      | %R00005  | <    | ACS Drive | 192 | 304005 | 1      |          |       |   |
|     | ACS_Digital_Outputs   | %R00010  | <    | ACS Drive | 192 | 304010 | 1      | Con      | iig 🔪 |   |
|     | ACS_Analog_Input      | %R00011  | <    | ACS Drive | 192 | 304011 | 2      |          |       |   |
|     | ACS_Analog_Output     | %R00013  | <    | ACS Drive | 192 | 304013 | 2      |          | -     |   |
|     | ACS_Commands          | %R00021  | <>   | ACS Drive | 192 | 414001 | 1      | E dit Na | ames  |   |
|     | ACS_Input_1           | %M00001  | <    | ACS Drive | 192 | 100100 | 1 (b)  |          |       |   |
|     | ACS_Move_Select       | %R00022  | <>   | ACS Drive | 192 | 414002 | 1      |          |       |   |
|     | ACS_Target_Position   | %R00023  | <>   | ACS Drive | 192 | 414003 | 2      | $\wedge$ |       |   |
|     | ACS_Target_Velocity   | %R00025  | <>   | ACS Drive | 192 | 414005 | 2      |          |       |   |
|     | ACS_Target_Accel      | %R00027  | <>   | ACS Drive | 192 | 414007 | 2      |          |       |   |
|     | ACS_Target_Decel      | %R00029  | <>   | ACS Drive | 192 | 414009 | 2      |          |       |   |
|     | ACS_Target_Force      | %R00031  | <>   | ACS Drive | 192 | 414011 | 2      |          |       |   |
|     | ACS_Target_MotionType | %R00034  | <>   | ACS Drive | 192 | 414014 | 1      |          |       |   |
|     | ACS_Digital_Output    | %R00036  | <    | ACS Drive | 192 | 414016 | 1      |          |       |   |
|     |                       |          |      |           |     |        |        |          |       |   |
|     |                       |          |      |           |     |        |        |          |       |   |
|     |                       |          |      |           |     |        |        | Con      |       |   |
|     |                       |          |      |           |     |        |        | Can      | uer   |   |
|     | Filter Bu Device:     |          |      |           |     |        |        |          |       |   |

The Device Name will be selected. Now enter the register to monitor and the length based on the ACS Modbus Programmers guide. The value can be stored to a local Register available from the drop down list or by entering the corresponding local register. The Update Type should be either Polled Read or Polled Read/Write based on the register type. Click OK.

The Horner PLC uses Modicon PLC 6-Digit Addressing. As such, for Reading Input registers you must append '30' to the start of the register (i.e. Current Postition = '304001'; and drive faults = '304005'). To write to holding registers, you must append '4' to the start of the register (i.e. Drive Commands = '414001'; and Target O Motion Type = '414014').

| Data Mapping             | X                        |
|--------------------------|--------------------------|
| Target                   | 5                        |
| Device Name: ACS Drive   | (192.168.0.100)          |
| Device Register: 304001  | >                        |
| Length: 2                | $\overline{\langle}$     |
| Local                    |                          |
| Register: %R00001 Na     | me: ACS_Current_Position |
|                          |                          |
|                          |                          |
| Polled Read              | C Triggered Read         |
| Polled Read/Write        | Inggered Write           |
| C Polled Read/Write Init |                          |
| Trigger Register:        | Name:                    |
|                          |                          |
|                          | OK Cancel                |

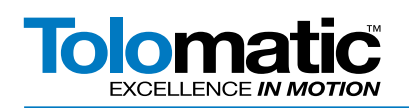

8. Enter all the remaining registers to be scanned by the HMI. Click OK for the Scan List, OK for the LAN1 Configuration, and OK for the Hardware Config.

| P   | Scan Lis | t (Modbus Tcp/Ip Clien | t)       |      |           |      |        | _      | <u> </u>   |          |     |
|-----|----------|------------------------|----------|------|-----------|------|--------|--------|------------|----------|-----|
| Ec  | dit View | Sort                   |          |      |           |      |        |        |            |          |     |
|     |          | - [                    | 1        | 1-   |           | [    | -      |        | 1          |          |     |
|     | Index    | Local Name             | Register | lype | Dev Name  | שו   | Larget | Length |            |          |     |
| 0   | )        | ACS_Current_Position   | %R00001  | <    | ACS Drive | 192  | 304001 | 2      | Add        |          |     |
| l i |          | ACS_Digital_Inputs     | %R00008  | <    | ACS Drive | 192  | 304008 | 1      |            |          |     |
| 2   | 2        | ACS_Drive_Status       | %R00003  | <    | ACS Drive | 192  | 304003 | 1 (DW) | Delete     |          |     |
| 3   | 3        | ACS_Fault_Status       | %R00005  | <    | ACS Drive | 192  | 304005 | 1      |            | <b>F</b> |     |
| 4   | 1        | ACS_Digital_Outputs    | %R00010  | <    | ACS Drive | 192  | 304010 | 1      | Config     |          |     |
| 5   | 5        | ACS_Analog_Input       | %R00011  | <    | ACS Drive | 192  | 304011 | 2      |            |          |     |
| 6   | 6        | ACS_Analog_Output      | %R00013  | <    | ACS Drive | 192  | 304013 | 2      |            |          | · / |
| 7   | 7        | ACS_Commands           | %R00021  | <>   | ACS Drive | 192  | 414001 | 1      | Edit Names |          |     |
| 8   | 3        | ACS_Input_1            | %M00001  | <    | ACS Drive | 192  | 100100 | 1 (b)  |            |          |     |
| 9   | 9        | ACS_Move_Select        | %R00022  | <>   | ACS Drive | 192  | 414002 | 1      |            |          |     |
| 1   | 10       | ACS_Target_Position    | %R00023  | <>   | ACS Drive | 192  | 414003 | 2      |            |          |     |
| 1   | 1        | ACS_Target_Velocity    | %R00025  | <>   | ACS Drive | 192  | 414005 | 2      |            |          |     |
| 1   | 12       | ACS_Target_Accel       | %R00027  | <>   | ACS Drive | 192  | 414007 | 2      |            |          |     |
| 1   | 13       | ACS_Target_Decel       | %R00029  | <>   | ACS Drive | 192  | 414009 | 2      |            |          |     |
|     | 4        | ACS_Target_Force       | %R00031  | <>   | ACS Drive | 192  | 414011 | 2      |            | ~        |     |
| 1   | 15       | ACS_Target_MotionType  | %R00034  | <>   | ACS Drive | 192. | 414014 | 1      |            |          |     |
| 1   | 16       | ACS_Digital_Output     | %R00036  | <    | ACS Drive | 192  | 414016 | 1      |            |          |     |
|     |          |                        |          |      |           |      |        |        |            |          |     |
|     |          |                        |          |      |           |      |        |        |            |          |     |
|     |          |                        |          |      |           |      |        |        | Canaal     | 1        |     |
| 14  |          |                        | 111      | _    |           |      |        |        | Lancel     |          |     |
|     |          | Filter By Device:      |          |      |           |      |        | V      | 014        | 1        |     |
|     |          |                        |          |      |           |      |        | 1      | UK         |          |     |
|     |          |                        |          |      |           |      |        |        |            |          |     |
| _   |          |                        |          | -    |           |      |        |        |            |          |     |

9. Open the graphics portion of the software to start the reading and writing of each register.

In this example we had two pages on the HMI, one for status and a second for control.

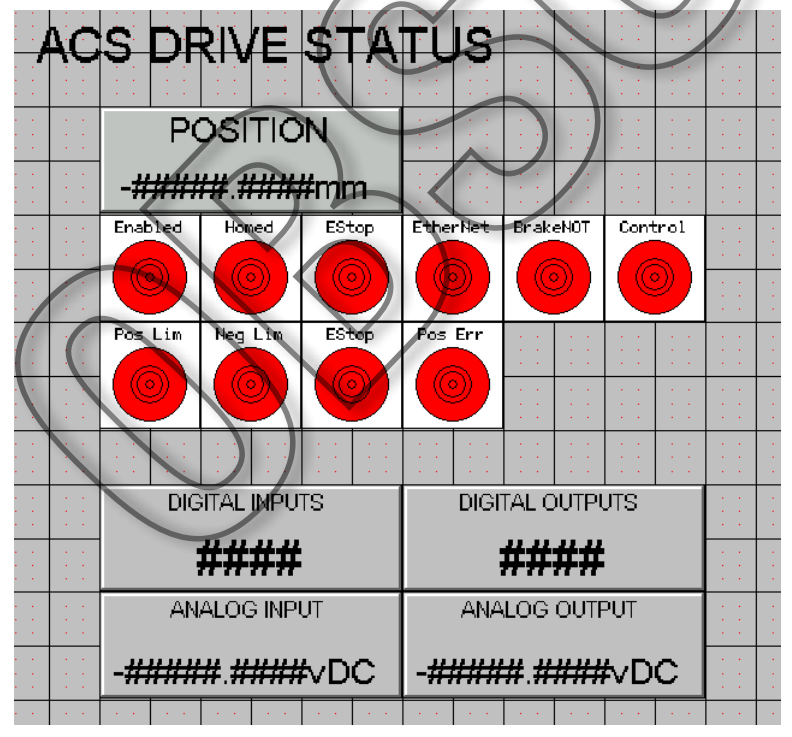

Start by creating a Numeric Data window and selecting the internal register %R00001 for ACS drive position. The display format should be Real/Floating Point and the units are Metric.

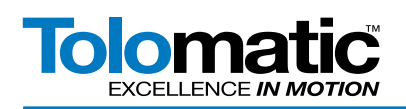

Once all of the text and format changes have been entered, Click OK.

| Numeric Data Properties                                                                                |            |
|----------------------------------------------------------------------------------------------------|------------|
| Controller Register Data Source: Internal registers Address: %R00001  Register Width: 32-Bit           |            |
| Dienlau Format                                                                                         |            |
| Format Real / Floating Point  12345. 1234                                                              |            |
| Engineering Units:     mm     Image: Zero Filled       Font:     San Serif 15     Scaling >>>          |            |
|                                                                                                    |            |
| Edit/Write<br>F Enabled Minimum -10000000000.000000C *<br>Magimum 100000000000000000000000000000000000 |            |
| Display Properties                                                                                     |            |
| Legend >>>     Line Color >>>       Data Color >>>                                                     |            |
| Display Style : Classic Style                                                                          |            |
| OK Cancel                                                                                              | $\bigcirc$ |

10. To monitor individual bits, such as Enabled, use the corresponding register with a decimal before the bit number (%R00003.1).

|                             |      |            | -          |           |         |   |       |
|-----------------------------|------|------------|------------|-----------|---------|---|-------|
| Indicator Properties        |      |            |            |           |         |   | X     |
| Controller Register         |      |            | 1          |           |         |   |       |
| Data Source: Internal regis | ters | ~          |            |           | •       | r |       |
| Address: %R00003.1          | 1    | J          | Registe    | er Width: | 1-Bit 🔹 | - |       |
| Name:                       |      |            |            |           | Ŀ       | · |       |
| Indicator Type:             |      |            |            |           |         |   |       |
| Bound                       |      | 🔽 Le       | gend Plate | :         |         |   |       |
|                             |      | 🖂 3D       | Bezel      |           |         |   |       |
| Display Properties          |      |            |            |           |         |   |       |
| Attributes >>>              | Bac  | kground C  | olor >>>   |           |         |   |       |
| Legend >>>                  |      | Line Color | >>>        |           |         |   |       |
|                             |      | ON Color : | >>>        |           |         |   |       |
|                             |      | DFF Color  | >>>        |           |         |   |       |
|                             |      |            |            |           | ок      | С | ancel |
|                             |      |            |            |           |         |   |       |

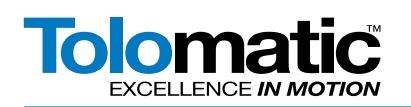

11. This example uses a Switch to toggle various bits to control the ACS drive. This is an example of the Enable bit (%R00021.1). The drive will enable when switched to active. There are some combinations that will not work based on the combination of bits depressed so plan accordingly. See Tolomatic Modbus Programmers Guide (#3600-4169), Read Holding Register for more detail.

| Switch Properties                                      |                           | × |                 |                   |
|--------------------------------------------------------|---------------------------|---|-----------------|-------------------|
| Controller Register<br>Data Source: Internal registers |                           |   |                 | $\land$           |
| Address: %R00021.1                                     | > Register Width: 1-Bit 🔽 |   | $/2 \setminus$  | $\langle \rangle$ |
| Keypress Source                                        | _                         |   |                 | $\bigvee$         |
| C Auxiliary Register Address: Name: Name:              |                           |   |                 |                   |
| Cursor Selectable     Touch                            |                           |   | $\rangle \land$ | >                 |
| Switch Type: Standard                                  | Legend Plate              |   | $\land$         |                   |
| Action: Toggle 💌                                       | 3D Bezel                  |   | $\checkmark$    |                   |
|                                                        | Show Inside Line Detail   |   |                 |                   |
| Indicator Properties >>                                |                           |   |                 |                   |
| Display Properties                                     | $\left( \right)$          |   |                 |                   |
| Attributes >>> Backgrou                                | nd Color >>>              |   |                 |                   |
| Legend >>> Line (                                      | Color >>>                 |   |                 |                   |
|                                                        | Canad                     |   |                 |                   |
|                                                        |                           | - |                 |                   |
| (                                                      |                           |   |                 |                   |

12. Once homed, the ACS drive will need all of the motion data to be loaded for the first moves. Target Position, Velocity, Acceleration, Deceleration, Force and Motion Type are required to control the ACS from the HMI screen.

| ACC DBILE                             | CONTROL              |                                       | 1.1                                   |                                       | 1.1                                   |                                       |       |                                       |       | 1.1                                   |                                       | (1,1)                                 | • •                                   |          |
|---------------------------------------|----------------------|---------------------------------------|---------------------------------------|---------------------------------------|---------------------------------------|---------------------------------------|-------|---------------------------------------|-------|---------------------------------------|---------------------------------------|---------------------------------------|---------------------------------------|----------|
| TOS PRIVE                             | CURTREL              |                                       | · · · · · · · · · · · · · · · · · · · |                                       |                                       | · · ·<br>· ·                          |       | · · ·                                 |       | · · · · · · · · · · · · · · · · · · · |                                       |                                       |                                       |          |
| Enable                                | Target Position      |                                       | · · · · · · · · · · · · · · · · · · · |                                       |                                       |                                       |       |                                       |       | · · · · · · · · · · · · · · · · · · · |                                       |                                       |                                       |          |
|                                       | -#########.####mm    | · · ·                                 | · · · · · · · · · · · · · · · · · · · | · · · · · · · · · · · · · · · · · · · | · · · · · · · · · · · · · · · · · · · | · · ·<br>· ·                          | · · · | · · ·                                 | · · · | · · · · · · · · · · · · · · · · · · · | · · ·                                 | · · · · · · · · · · · · · · · · · · · | · · · · · · · · · · · · · · · · · · · |          |
| Start                                 | Target Velocity      | · · ·                                 | · · ·                                 | · · ·                                 | · · ·                                 | · · ·                                 |       | · · ·                                 | · · · | · · ·                                 | · · ·                                 | · · · · · · · · · · · · · · · · · · · |                                       | <br><br> |
|                                       | -########.####mm/s   | · · ·                                 | · · ·                                 | · · ·                                 | · · ·                                 | · · ·                                 |       |                                       | E     | E-ST                                  | TOF                                   | >                                     |                                       |          |
| Home                                  | Target Accel         | · · ·                                 | · · · · · · · · · · · · · · · · · · · | · · ·                                 | · · ·                                 | · · ·                                 | · · · |                                       |       |                                       |                                       |                                       |                                       | •        |
|                                       | -############mm/s^2  | · · ·<br>· ·                          | · · · · · · · · · · · · · · · · · · · | · · · · · · · · · · · · · · · · · · · | · · · · · · · · · · · · · · · · · · · | · · ·                                 | · · · |                                       |       |                                       |                                       |                                       |                                       |          |
|                                       | Target Decel         | · · ·                                 | · · · · · · · · · · · · · · · · · · · | · · · · · · · · · · · · · · · · · · · | · · ·                                 | · · ·                                 | · · · |                                       |       |                                       |                                       | //                                    |                                       |          |
|                                       | -########.####mm/s^2 | · · ·<br>· ·                          | · · · · · · · · · · · · · · · · · · · | · · ·<br>· ·                          | · · ·                                 | · · ·<br>· ·                          | •••   |                                       |       |                                       |                                       |                                       |                                       |          |
| · · · · · · · · · · · · · · · · · · · | Target Force         | · · · · · · · · · · · · · · · · · · · | · · · · · · · · · · · · · · · · · · · | · · ·                                 | · · · · · · · · · · · · · · · · · · · | · · ·                                 | · · · | · · · · · · · · · · · · · · · · · · · |       |                                       | · · · · · · · · · · · · · · · · · · · | · · ·                                 |                                       | •        |
|                                       | -###.##%             | · · ·                                 | · · · · · · · · · · · · · · · · · · · | · · · · · · · · · · · · · · · · · · · | · · · · · · · · · · · · · · · · · · · | · · · · · · · · · · · · · · · · · · · | · · · |                                       | ACS I | DRIVE                                 | E STA                                 | TUS                                   |                                       | -        |
| · · · · · · · · · · · · · · · · · · · | Target Motion Type   | · · ·                                 | · · · · · · · · · · · · · · · · · · · | · · ·                                 | · · ·                                 | · · ·                                 |       |                                       |       | 5                                     |                                       | 1                                     |                                       |          |
|                                       | #                    |                                       |                                       |                                       | · · ·                                 |                                       |       |                                       |       |                                       |                                       |                                       |                                       |          |
|                                       |                      |                                       |                                       |                                       | 1.0                                   |                                       |       | 10.00                                 |       | 1.0                                   |                                       | 100                                   |                                       |          |

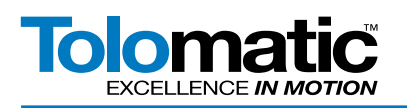

An example of the Target Position properties is as follows (%R00023).

| Numeric Data Properties                                                                                                    |
|----------------------------------------------------------------------------------------------------|
| Controller Register<br>Data Source: Internal registers<br>Address: %R00023<br>Name: ACS_T arget_Position                                                                                                    |
| Display Format       Format       Real / Floating Point       Image: State of the state of the state of        |
| Font: San Serif 15                                                                                                    |
| C XXX.X_         C XXX.X_         C XXX.X           Edit/Write         Image: Constraint of the second second seco |
| Maximum     1000000000.0000000       Display Properties                                                                                                    |
| Legend >>> Line Galor >>> Data Color >>> Display Style : Plassic Style                                                                                                    |
| EK Cancel                                                                                                    |

13. To test the program, save it and download it to the HMI (Program>Download).

Enable (Toggle) and Home (Momentary) the drive using the switches. The values for each move profile can be entered into the Targets and a Start Motion (Momentary) can be triggered to start motion. Keep in mind that the units are in metric.

COMPLETE!

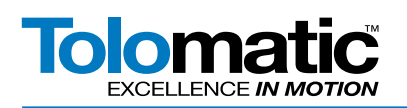

# **ACS MODBUS Register Quick Reference**

| Modicon PLC Modbus Protocol Spec |                      | Data Format Dita |             | Nama |                       |            |  |
|----------------------------------|----------------------|------------------|-------------|------|-----------------------|------------|--|
| 6-Digit Addressing               |                      | spec             | Data Format | BITS | Name                  | Access     |  |
|                                  | <b>Function Code</b> | Register         |             |      |                       |            |  |
|                                  | 1                    | 100              | BOOLEAN     | 1    | Digital Input 1       | Read Only  |  |
|                                  | 1                    | 101              | BOOLEAN     | 1    | Digital Input 2       | Read Only  |  |
|                                  | 1                    | 102              | BOOLEAN     | 1    | Digital Input 3       | Read Only  |  |
|                                  | 1                    | 103              | BOOLEAN     | 1    | Digital Input 4       | Read Only  |  |
|                                  | 1                    | 104              | BOOLEAN     | 1    | Digital Input 5       | Read Only  |  |
|                                  | 1                    | 105              | BOOLEAN     | 1    | Digital Input 6       | Read Only  |  |
|                                  | 1                    | 106              | BOOLEAN     | 1    | Digital Input 7       | Read Only  |  |
|                                  | 1                    | 107              | BOOLEAN     | 1    | Digital Input 8       | Read Only  |  |
| 304001                           | 3                    | 4001-4002        | FLOAT       | 32   | Current Position      | Read Only  |  |
| 304003                           | 3                    | 4003-4004        | LONG        | 32   | Drive Status          | Read Only  |  |
| 304003.1                         |                      |                  | BOOLEAN     | 1    | Drive Enabled         | Read Only  |  |
| 304003.2                         |                      |                  | BOOLEAN     | 1    | Drive Homed           | Read Only  |  |
| 304003.3                         |                      |                  | BOOLEAN     | 1    | Drive in Motion       | Read Only  |  |
| 304003.4                         |                      |                  | BOOLEAN     | 1    | Estop Active          | Read Only  |  |
| 304003.21                        |                      |                  | BOOLEAN     | 1    | Brake Not Active      | Read Only  |  |
| 304005                           | 3                    | 4005-4006        | LONG        | 32   | Drive Faults          | Read Only  |  |
| 304005.1                         |                      |                  | BOOLEAN     | 1    | Positive Limit        | Read Only  |  |
| 304005.2                         |                      |                  | BOOLEAN     | 1    | Negative Limit        | Read Only  |  |
| 304005.3                         |                      |                  | BOOLEAN     | 1    | Estop                 | Read Only  |  |
| 304005.4                         |                      | - / /            | BOOLEAN     | 1    | Position Error        | Read Only  |  |
| 304005.5                         |                      | >                | BOOLEAN     | 1    | Feedback Error        | Read Only  |  |
| 304005.6                         | 6                    |                  | BOOLEAN     | 1    | Overcurrent           | Read Only  |  |
| 304005.7                         |                      |                  | BOOLEAN     | 1    | Motor Overtemp        | Read Only  |  |
| 304005.8                         |                      |                  | BOOLEAN     | 1    | Drive Overtemp        | Read Only  |  |
| 304005.9                         |                      |                  | BOOLEAN     | 1    | Drive Overvoltage     | Read Only  |  |
| 304005.10                        |                      |                  | BOOLEAN     | 1    | Drive Undervoltage    | Read Only  |  |
| 304005.11                        | 5                    |                  | BOOLEAN     | 1    | Flash Error           | Read Only  |  |
| 304008                           | 3                    | 4008             | INTEGER     | 16   | Digital Input         | Read Only  |  |
| 304010                           | 3                    | 4010             | INTEGER     | 16   | Digital Output        | Read Only  |  |
| 304011                           | 3                    | 4011-4012        | FLOAT       | 32   | Analog Input          | Read Only  |  |
| 304013                           | 3                    | 4013-4014        | FLOAT       | 32   | Analog Output         | Read Only  |  |
| 414001                           | 4                    | 14001            | INTEGER     | 16   | Commands              | Read/Write |  |
| 414002                           | 4                    | 14002            | INTEGER     | 16   | Move Select (0-16)    | Read/Write |  |
| 414003                           | 4                    | 14003-14004      | FLOAT       | 32   | Target 0 Position     | Read/Write |  |
| 414005                           | 4                    | 14005-14006      | FLOAT       | 32   | Target 0 Velocity     | Read/Write |  |
| 414007                           | 4                    | 14007-14008      | FLOAT       | 32   | Target 0 Acceleration | Read/Write |  |
| 414009                           | 4                    | 14009-14010      | FLOAT       | 32   | Target 0 Deceleration | Read/Write |  |
| 414011                           | 4                    | 14011-14012      | FLOAT       | 32   | Target 0 Force        | Read/Write |  |
| 414014                           | 4                    | 14014            | INTEGER     | 16   | Target 0 Motion Type  | Read/Write |  |
| 414016                           | 4                    | 14016            | INTEGER     | 16   | Digital Output        | Read/Write |  |
|                                  | 5                    | 1100             | BOOLEAN     | 1    | Digital Output 1      | Read/Write |  |
|                                  | 5                    | 1101             | BOOLEAN     | 1    | Digital Output 2      | Read/Write |  |
|                                  | 5                    | 1102             | BOOLEAN     | 1    | Digital Output 3      | Read/Write |  |
|                                  | 5                    | 1103             | BOOLEAN     | 1    | Digital Output 4      | Read/Write |  |